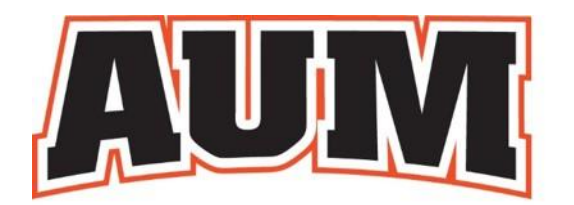

## AUBURN UNIVERSITY AT MONTGOMERY

## **INTRAMURAL SPORTS**

## How to play

## STEP 1: Create an IM Leagues account.

To create an IM Leagues account, please follow the directions below.

- 1. Go to the IM Leagues Homepage
- 2. Click Sign Up in the top right corner
- 3. Enter your information using your school email (@colorado.edu) and submit.

STEP 2: Create a team as captain or join an existing team during the registration period.

- 1. Log in to your <u>IMLeagues account</u>
- 2. Click the "Create/Join Team" button at the top right of your User Homepage page or click on the "Auburn University at Montgomery" to see the university's IM homepage.
- 3. Current sports will be displayed. Click on the sport you wish to join (during the registration dates)
- 4. Choose the league you wish to play in (Equal Opportunity, Co-Rec, etc.).

**STEP 3:** Start playing!